# OPPRETTE OG VEDLIKEHOLDE STEVNER I SPORTSÆDMIN

| Skyting.no 🛞 STSK 🚞 Te                                                                                  | rminliste 🚞 Res                                                           | tultat 💥 Skytterstatist                                                       | ikk 🚖 Meli                             | nus Pistolklubb | Melhus Pist     | tolklubb 💼 Melh     | us Sparebank                                                                                                    |                  |
|----------------------------------------------------------------------------------------------------|---------------------------------------------------------------------------|-------------------------------------------------------------------------------|----------------------------------------|-----------------|-----------------|---------------------|----------------------------------------------------------------------------------------------------|------------------|
|                                                                                                    |                                                                           |                                                                               |                                        | 4               | Min idrott      | 10502703            |                                                                                                    | <b>x</b> =       |
| erminliste – Pistol                                                                                     |                                                                           |                                                                               |                                        |                 | FININ AR        | RANGEMENT           | Min Le                                                                                                    | b                |
|                                                                                                    |                                                                           |                                                                               |                                        | GA              | TIL FULL VERSX  | Finn a              | <sup>krangement</sup>                                                                                                    | ALC: N           |
| TERMINLISTE F                                                                                           | PISTOL                                                                    |                                                                               |                                        |                 |                 | THE MIN             | VANSERT                                                                                                    |                  |
| Her kan du søke etter s<br>utover på året, må du d<br>også den komplette ter<br>Klikk på stevnenavnet f | stevner med de<br>Berfor begrense<br>minlista for alle<br>for mer informa | avgrensningene du<br>søket til f.eks. å gje<br>grener.<br>sjon om det enkelte | sjøl måtte i<br>Ide en best<br>stevne. | emt ti          |                 |                     |                                                                                                    | i canal<br>Gener |
|                                                                                                    |                                                                           |                                                                               |                                        | 660             | - /             | heretada            | amy a Lut                                                                                                    |                  |
| Sør-Trøndelag Sky                                                                                       | tterk×                                                                    | Kommune                                                                       |                                        | Klubb/gru       | ppe In          | U tommers           | All and a second and a second a |                  |
| Nivå/type                                                                                               |                                                                           | Øvelsesgruppe                                                                 |                                        | Øvelse          |                 | NAS B               | - Mary                                                                                                    |                  |
| Arrangementsform                                                                                        | ~                                                                         |                                                                               |                                        |                 |                 | Hartonian .         | ~                                                                                                    | a ta ta ta ta ta |
| Arrangementsnavn                                                                                        |                                                                           | 19.10.2019                                                                    |                                        | 31.12.201       | 9               | Lutinian A          | 21213                                                                                                    | -                |
| Vis kun arrange                                                                                         | ment med res                                                              | ultater                                                                       |                                        |                 |                 | PE Parts Read       | 44                                                                                                    |                  |
| Søk                                                                                                    | Tilbakestill                                                              |                                                                               |                                        |                 |                 |                     | an na                                                                                                    | 2                |
|                                                                                                    |                                                                           |                                                                               |                                        |                 |                 |                     | 24 10 10 10 mg                                                                                                    |                  |
|                                                                                                    |                                                                           |                                                                               |                                        |                 |                 | l.                  |                                                                                                    |                  |
| Arraiva                                                                                                 | Алталдег                                                                  | ∲Datofra ∲                                                                    | Starttid \$                            | Sted ¢          | Nivå/type (     | ) Påmeldingsfrist ( | Påmelding \$                                                                                                    |                  |
| TPK 1FGMRSPSR<br>Norgesfelt                                                                             | Trondhjems<br>Pistolklubb                                                 | 19.10.2019                                                                    | 10:00                                  | Jonsvannet      | Åpent<br>stevne | 18.10.2019          | Pamelding                                                                                                    |                  |
|                                                                                                    |                                                                           |                                                                               |                                        |                 |                 |                     |                                                                                                    |                  |

#### GUNNAR OLAUSSEN

#### MELHUS PISTOLKLUBB - OKT. 2019

En enkel innføring i å opprette nye stevner i Terminlisten fra SportsAdmin, og senere gjøre endringer på disse.

## Innhold

| Min profil - Funksjon i klubben   |
|-----------------------------------|
| Funksjon og gruppe 4              |
| Opprette nytt arrangement 5       |
| Tid og sted 6                     |
| Kontakt 8                         |
| Påmelding9                        |
| Klasser/Øvelser                   |
| Godkjenne og lagre                |
| Redigere et stevne                |
| Endre arrangement                 |
| Endre tid og sted14               |
| Endre detaljer                    |
| Endre Kontakt                     |
| Endre Påmelding17                 |
| Endre Klasser/Øvelser             |
| Administrere baneoppsett 19       |
| Søk opp stevne                    |
| Velg stevne for baneoppsett       |
| Dato og antall skiver             |
| Opprett skytider                  |
| Oppgi starttidspunkt pr. lag      |
| Opprett flere lag                 |
| Kopier skytetider til alle skiver |
| Reserver skytetid mot booking     |

# Min profil - Funksjon i klubben

#### For å kunne administrere arrangement, må du være tilordnet rollen «Arrangementsansvarlig»

Dette kan du sjekke i Min Idrett under «Min Profil» => «Funksjoner og verv»

|                                                 |            |           |                  | Norsk          | English Gunr               | nar Terje Olauss | en Logg ut |
|-------------------------------------------------|------------|-----------|------------------|----------------|----------------------------|------------------|------------|
| Mi Min idrett Min profil                        | Personvern | Medlemska | p Lisens         | Kurs           | Min kalender               | Påmelding        | Betaling   |
| Nin profil 🛛 🥑                                  |            |           |                  |                |                            |                  |            |
| Gunnar Terje Daniel                             |            |           | Legg til fami    | ilie           |                            |                  | ÷          |
|                                                 |            |           | Min familie      |                |                            |                  | 4-         |
| Rediger profil Endre brukernavn                 |            | П         | Funksjoner       | og verv        |                            |                  |            |
| Navn: Gunnar Terje Olaussen                     |            |           | Aktiv            | 2              |                            |                  | 0          |
| Født:                                           |            | <b>61</b> | Hva              |                | Fra                        | Til              |            |
| Statsborgerskap:                                |            |           | Kasserer (Sty    | remedlem)      | 26.04.20                   | 016              | Vis        |
| Kjønn: Mann                                     |            |           | Melhus Pistolk   | lubb           |                            |                  |            |
| Adresse.                                        | Endre pro  | ofilbilde | Arrangements     | sansvarlig     | 24.11.20                   | 016              | Vis        |
| Mobil fillega:                                  |            |           | Melhus Pistolk   | lubb           |                            |                  |            |
| Telefon privat:                                 |            |           | Medlemsansv      | arlig          | 24.03.20                   | 015              | Vis        |
| Telefon jobb:                                   |            |           | Melhus Pistolk   | lubb           |                            |                  |            |
| E-post primær.                                  |            |           | Kasserer (Sty    | remedlem)      | 26.04.20                   | 016              | Vis        |
| E-post tillegg:                                 |            | r         | Melhus Pistolid  | lubb Okyting   |                            |                  |            |
| PersonId                                        |            |           | Arrangements     | sansvarlig     | 24.11.20                   | 016              | Vis        |
|                                                 |            |           | Melhus Pistolk   | lubb - Skyting |                            |                  |            |
| 1 Last ned idretts-CV for Gunnar Terie Olaussen |            |           | Medlemsansv      | arlig          | 24.03.20                   | 015              | Vis        |
|                                                 |            |           | Melhus Pistolk   | lubb - Skyting |                            |                  |            |
|                                                 |            |           | Arrangements     | sansvarlig SF  | /NIF 24.10.20              | 016              | Vis        |
|                                                 |            |           | Norges Skytter   | Torbund        | 10.10.01                   |                  |            |
|                                                 |            |           | Styremedlem      |                | 19.12.20                   | 017              | VIS        |
|                                                 |            |           | Sør-Trøndelag    | Skytterkrets   |                            |                  |            |
|                                                 |            |           | Leter du etter r | nediemskapei   | ne dine? Klikk <u>ner.</u> |                  |            |
|                                                 |            |           | Mine idrette     | r              |                            |                  | ÷          |
|                                                 |            |           | Lisenser         |                |                            |                  | ÷          |
|                                                 |            |           | Mine resulta     | iter           |                            |                  | 4          |
|                                                 |            |           | Min ranking      |                |                            |                  | 4-         |

## Funksjon og gruppe

Åpne siden <u>http://sa.nif.no</u> i en nettleser som kan vise «*popup-vinduer*». Google Chrome for Windows og Safari for Mac fungerer utmerket.

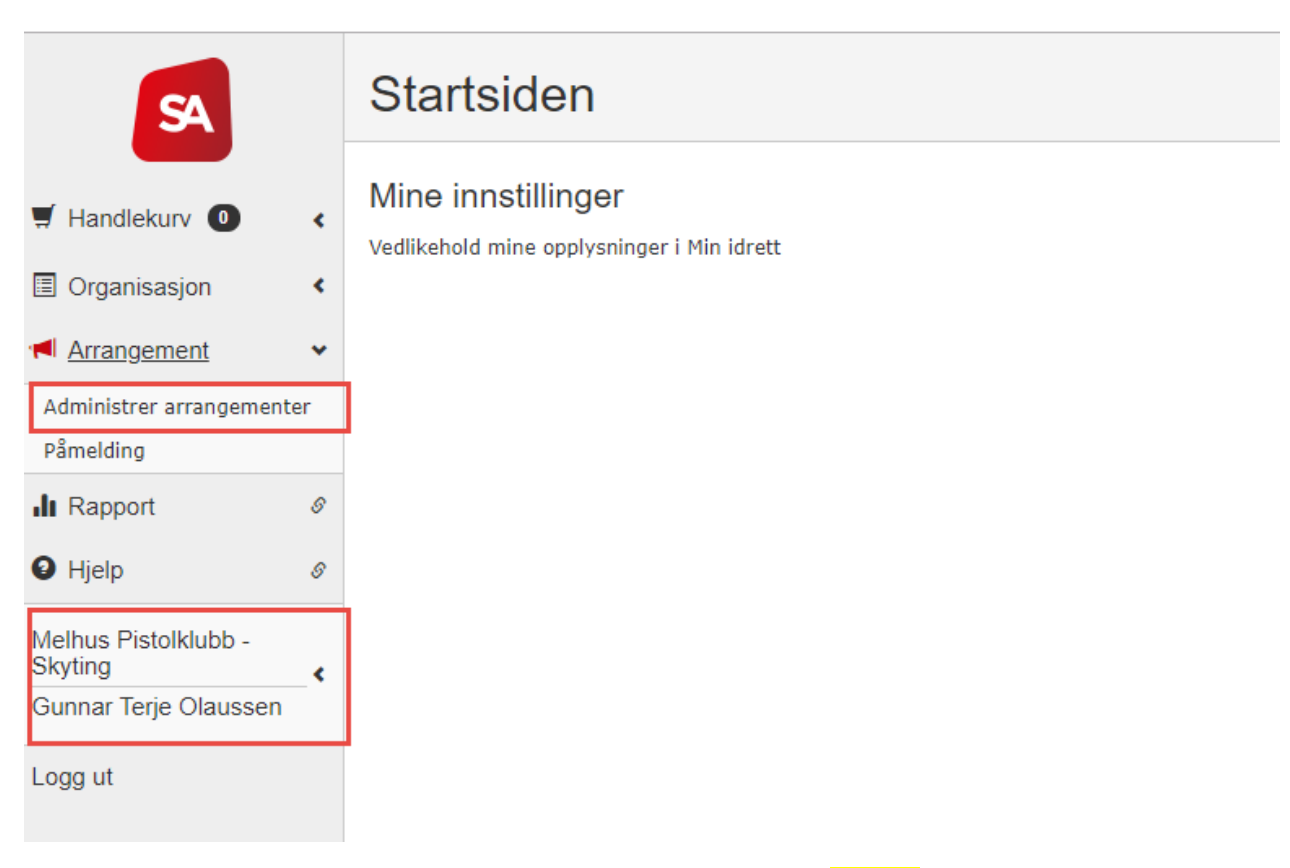

Pass på å velge riktig Gruppe i klubben. Altså «*Melhus Pistolklubb* – Skyting», og ikke bare «*Melhus Pistolklubb*». Først da vil du kunne se og legge til stevner.

Trykk på «Arrangement» og velg «Administrer arrangementer»

Alle bildene er hentet fra SportsAdmin i oktober 2019, slik de vises i Google Chrome nettleser. Det kan forekomme endringer i skjermbilde hvis det benyttes annen nettleser, eller om NIF har gjort endringer i designet etter at disse bilde er laget.

## Opprette nytt arrangement

For å kunne filtrere listen med arrangement fra en valgt dato, trykk på lenken «**Avansert søk**» under «Søk» knappen.

Velg dato og trykk på «*Søk*».

Da vil du bare få frem stevner som starter fra valgt dato.

Du kan også velge å bare vise stevner som har status «Søknad».

| SA                                                                                                    |                                 | Arrangement Mine arrangementer                                                                                                    |                                                                                                    |
|----------------------------------------------------------------------------------------------------|---------------------------------|----------------------------------------------------------------------------------------------------|----------------------------------------------------------------------------------------------------|
| <ul> <li>Handlekurv </li> <li>Organisasjon</li> <li>Arrangement</li> <li>Rapport</li> <li>Hjelp</li> <li>Melhus Pistolklubb -<br/>Skyting</li> <li>Gunnar Terje Olaussen</li> <li>Logg ut</li> </ul> | <<br><<br>&<br>&<br>&<br>&<br>& | Søk arrangement<br>Arrangement: Idrett: 430 Skyting<br>Status: Alle statuser V Kommune: Skriv her Enkr<br>Fra dato: 01.01.2020                                                                                                    | Søk<br>elt søk<br>skestil<br>Søkekriterier:<br>× Idrett: 430 Skyting<br>× Fra dato: 18.10.2019<br>Klikk × for å fjerne<br>søkekriterier og vise flere<br>treff |
|                                                                                                    |                                 | Velg arrangement<br>Klikk på arrangementets navn for å se detaljer.<br>For å lage et nytt arrangement klikk 'Opprett nytt arrangement'.<br>Bare de første 100 arrangement vises dersom det finnes flere enn 100 arrangementer som oppfyller søkekriteriene. | dlinger:<br>prett nytt arrangement                                                                                                    |

For å opprette et nytt stevne, trykk på lenken «Opprett nytt arrangement» i rammen «Handlinger»

## Tid og sted

| SportsAdmin - Opprett nytt arrangement                                                                                                    |               |         |  |  |  |  |  |  |
|----------------------------------------------------------------------------------------------------|---------------|---------|--|--|--|--|--|--|
| > Tid og sted > Detaljer > Kontakt > Påmelding > Klasser/Øvelser                                                                                                    |               |         |  |  |  |  |  |  |
| Angi arrangementets navn, tid og sted<br>Arrangementets navn * Luftpistol 3A<br>Arrangør:* Melhus Pistolklubb - Skyting<br>Dato fra:* 09.01.2020 m til: 09.01.2020 m<br>Klokkeslett: 18:00 0<br>Regelmessighet |               |         |  |  |  |  |  |  |
| Sted:     Melhushallen       Anlegg:     Skriv her       Kommune:*     MELHUS                                                                                                    |               |         |  |  |  |  |  |  |
|                                                                                                    |               |         |  |  |  |  |  |  |
|                                                                                                    |               |         |  |  |  |  |  |  |
| Forrige                                                                                                    | <u>Avbryt</u> | Neste > |  |  |  |  |  |  |

Her fyller du ut «**Arrangementets** *Navn*» (*Se under*) «*Dato*» og «*Kommune*» er når og hvor stevnet skal foregå. «*Klokkeslett*» bør også fylles ut, men er mulig å endre også etter at stevnet er godkjent «**Sted**» er navnet på skytebanen stevnet skal foregå på. Feltene som er merket med rød ramme er det som minimum bør være angitt.

**Arrangementets navn:** Valgfri tekst, men det anbefales å la første del av teksten gi nok informasjon om hva som arrangeres. Ta gjerne med koden for øvelsen. Unngå for lang tekst.

#### Eksempel.:

- Luftpistol 3A
- Feltpistol 1FGMR
- Standard 5
- VM Fin/Grov 6FG

Hvis stevnet er et mesterskap, kan man legge til angivelse om det i teksten. Dette funger da bare som info for skytterne før påmelding. Selve stevnet må settes opp med riktig «*Nivå/type*» i tillegg for å bli ført riktig i Terminlisten. *(se neste side)* 

#### Eksempel:

«Feltpistol FGMR KM FG» = Stevne i feltpistol med øvelsene Fin, Grov, Militær og Revolver, med Kretsmesterskap i Fin og Grov

# Detaljer

| SportsAdmin - Opprett nytt arrangement                                                        |                                                                     |               |         |  |  |  |  |  |
|-----------------------------------------------------------------------------------------------|---------------------------------------------------------------------|---------------|---------|--|--|--|--|--|
| > Tid og sted >                                                                               | Detaljer 📎 Kontakt 🔊 Påmelding 📀 Klasser/Øvelser                    |               |         |  |  |  |  |  |
| Hva slags arran<br>Arrangementsform:*<br>Aktivitet/idrett:*<br>Nivå/type:*<br>Er arkivverdig: | gement er dette?<br>Idrettsarrangement   Pistol (432)  Âpent stevne |               |         |  |  |  |  |  |
| Status:<br>Beskrivelse:                                                                       | Søknad v<br>Max 1000 tegn                                           |               |         |  |  |  |  |  |
| Dokumenter:                                                                                   | Dokumentnavn/Beskrivelse                                            |               |         |  |  |  |  |  |
|                                                                                               | Velg fil Ingen fil valgt Legg til dokument                          |               |         |  |  |  |  |  |
| <u>Forrige</u>                                                                                |                                                                     | <u>Avbryt</u> | Neste > |  |  |  |  |  |

Feltene som er markert med rød ramme er det som minimum må være valgt.

- Arrangementsform: Alltid «*Idrettsarrangement*» for stevner
- Aktivitet: Her velger vi gren for stevnet. Denne veiledninger er laget med grenen «*Pistol*». Skal det også være tilgjengelig å skyte med rifle, må det opprettes et eget stevne for «*Rifle*» på samme sted og dag.
- **Nivå/Type**: Velg «*Åpent stevne*» om du ikke vet at klubben er tildelt et mesterskap for dette stevnet. Kretsen kan endre til aktuell type for mesterskap for de stevner som blir plukket ut til dette.
- **Status**: Her kan du bare velg «*Søknad*». Kretsen vil endre det til «*Godkjent*» slik at det vises i Terminlisten, og blir tilgjengelig for påmelding
- **Beskrivelse**: Her kan du legge til ytterligere opplysninger om stevnet. F.eks. om dette er et klubbmesterskap. Teksten vil være synlig når du trykker på lenken til stevnet for å se detaljer.
- **Dokumenter**: Eks. en Excel-fil for samlet påmelding når du ikke ønsker at dette gjøres i «Min Idrett». Kan være aktuelt for NM og andre store stevner hvor påmelding administreres på andre måter. Tykk på «*Legg til dokument*» for å laste opp vedlegg. Kan også gjøres i ettertid.

## Kontakt

| SportsAdmin - Opprett nytt arrangement                                                                                                    |                                                                                                    |
|----------------------------------------------------------------------------------------------------|----------------------------------------------------------------------------------------------------|
| > Tid og sted > Detaljer > Kontakt > Påmelding > Klasser/Øvelser                                                                                                    |                                                                                                    |
| Kontaktopplysninger for arrangementet         Arrangør:       Melhus Pistolklubb - Skyting         Adresse:       Postboks 122         Postnr./sted:*       7223         MELHUS         Telefonnr:       91676926         Fax: | 0                                                                                                    |
| Funksjon     Navn       - Velg funksjon -     T                                                                                                    | Alle personer som har en funksjon<br>i forbindelse med arrangementet<br>defineres ved å velge funksjon og<br>så (søke frem) angi personens<br>navn. |
| Forrige                                                                                                    | <u>Avbryt</u> Neste >                                                                                                    |

Her komme info fra Idrettsdatabasen. Kan erstattes med annen info hvis nødvendig.

**Funksjon:** Her kan du legge til de som er «*Arrangementsansvarlig*», «*Dommer*» eller «*Stevneleder*». Du kan fritt velge både blant personer tilknyttet klubben, og andre som er registrert i Idrettsdatabasen.

# Påmelding

| SportsAdmin - Opprett nytt arrangement                                                                                                    |                                                                                                    |
|----------------------------------------------------------------------------------------------------|----------------------------------------------------------------------------------------------------|
| > Tid og sted > Detaljer > Kontakt > Påmelding > Klasser/Øvelser                                                                                                    |                                                                                                    |
| Påmeldingsperiode fra       Image: Til og med: Image: Image: | Arrangementet vil være åpent for<br>påmelding og avmelding i hele<br>påmeldingsperioden.<br>Dersom en åpner for påmelding uten<br>organisasjonstilknytning må en ikke<br>oppgi klubb eller organisasjon ved<br>påmelding.<br>Tidtakning med brikke åpner for<br>registrering av brikkenummer ved<br>påmelding. |
| <u>Forrige</u>                                                                                                    | <u>Avbryt</u> Neste >                                                                                                    |

Her angir du perioden fra «*når*» det skal være mulig å melde seg på stevnet.

Vanligvis settes det til en uke før stevnet starter. Dette for å unngå problemer med å kunne gjøre endring etter at deltagere har begynt å melde seg på.

Som standard blir datoen for «*Til og med*» satt til dagen før stevnet starter (*kl. 23:59*). Ønsker du at skyttere skal kunne melde seg på også etter at de har ankommet banen, kan du endre den til samme dato som stevnet starter.

**Tillat individuell påmelding i Min Idrett:** Må være huket av for at stevnet skal være tilgjengelig for påmelding i Min Idrett. Både i appen og på web-siden.

**Baneoppsett/Skytetider**: Du kan legge opp skytetider i ResultatAdmin, men booking er kun obligatorisk når også dette valget er huket av.

**OBS**: Er det huket av, men uten at skytetider er lagt inn, får ingen meldt seg på grunnet «*Ingen ledige Skytetider*».

Premiering: Type premiering må velges eksplisitt før du kan gå videre. Kan endres i ettertid.

# Klasser/Øvelser

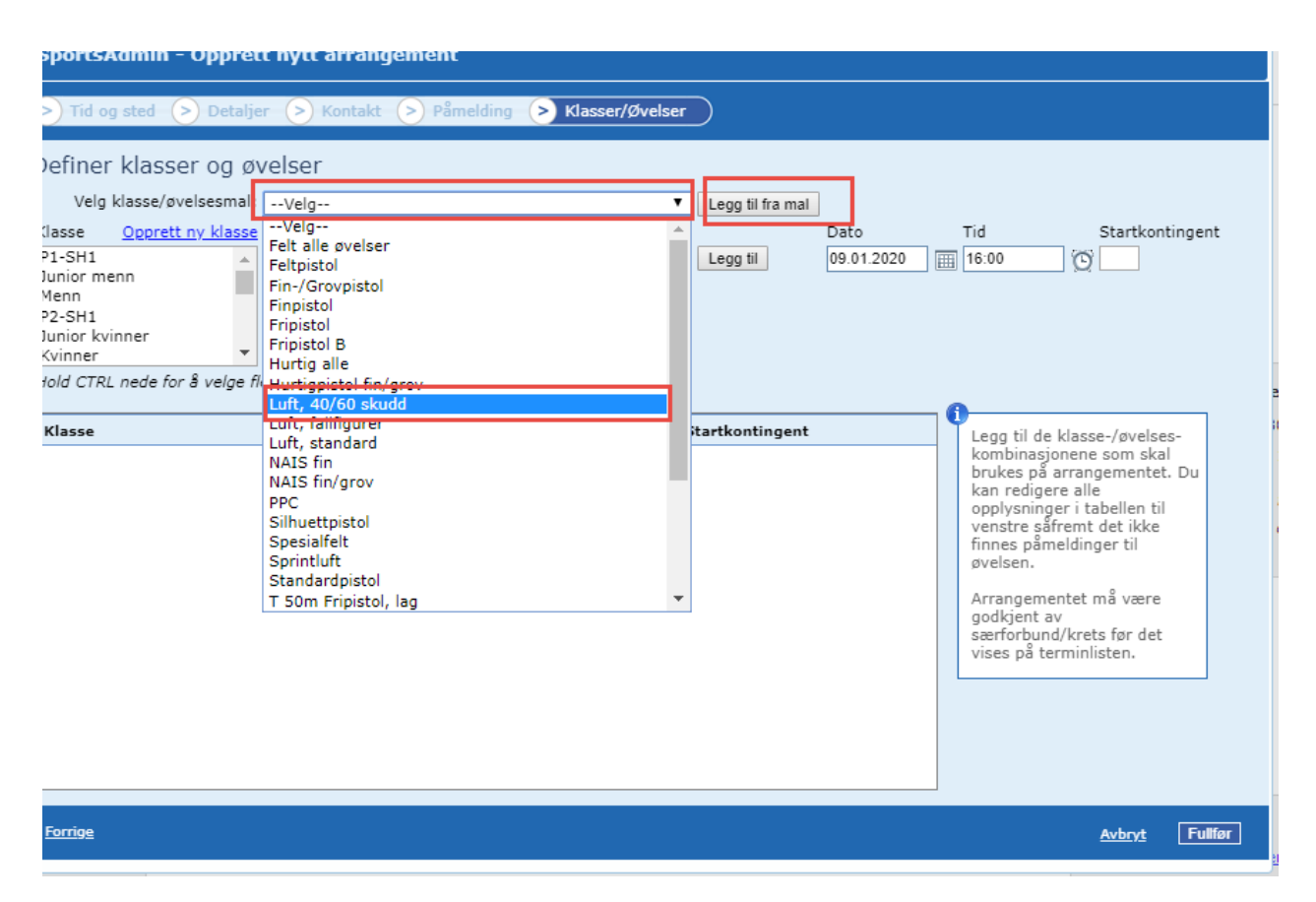

Her velger du klasser og øvelser stevnet gir skyttere mulighet til å melde seg på. Normalt bør du velge en aktuell øvelse fra listen med ferdige maler.

Hvis malen legger til klasser som ikke skal skytes, sletter du disse fra listen etter at du har trykket på «Legg til fra mal»

#### Eksempel.

- Øvelsen er felt- og spesialpistol FGMRSPSR, men ikke Magnum.
- Velg «Felt alle øvelser»
- Alle klasser og øvelser som finnes i malen legges til, Inklusiv Magnum 1 og Magnum 2.
- Let fram til disse i listen og trykk på lenken «<u>Slett</u>»

Det er teknisk mulig å legge til fra mal flere ganger, men øvelser som finnes i listen fra før, blir ikke lagt til. Du kan også legge til enkeltøvelser, men det skal bare gjøres i helt spesielle tilfeller, som NM.

Unngå alltid å blande inn ulike typer øvelser som ikke kan skytes på samme lag.

**Eksempel**: «10 m Luftpistol» og «Sprintluft». Ved oppsett for booking av tidspunkt må du velge hvilke øvelser som skal settes opp for hvert lag. Siden 40 sk. og 60 sk. også er to ulike øvelser, må du sette opp lagene med faste standplasser også for hver av disse. Les mer om dette på siden om «Baneoppsett»

# Godkjenne og lagre

| SportsAdmin - Opprett nytt arrangement                                                                                                    |                                                                                                    |                                                                                                    |                                                                                                    |                                                                                                    |                                                                                                    |                                                                                                    |  |  |  |
|----------------------------------------------------------------------------------------------------|----------------------------------------------------------------------------------------------------|----------------------------------------------------------------------------------------------------|----------------------------------------------------------------------------------------------------|----------------------------------------------------------------------------------------------------|----------------------------------------------------------------------------------------------------|----------------------------------------------------------------------------------------------------|--|--|--|
| Tid og sted > Detaljer > Kontakt > Påmelding > Klasser/Øvelser                                                                                                    |                                                                                                    |                                                                                                    |                                                                                                    |                                                                                                    |                                                                                                    |                                                                                                    |  |  |  |
| Definer klasser og øvelser         Velg klasse/øvelsesmal:       Luft, 40/60 skudd <ul> <li>Luft, 40/60 skudd</li> <li>Luft, 40/60 skudd</li> <li>Luft, 40/60 skudd</li> <li>Legg til fra mal</li> </ul> Klasse         Opprett ny klasse         Gruppering         Øvelse         Dato         Tid         Startkontingent           Junior menn         Alle         Feltpistol         10m luftpistol, 30 skudd           09.01.2020           16:00                Tid         Startkontingent |                                                                                                    |                                                                                                    |                                                                                                    |                                                                                                    |                                                                                                    |                                                                                                    |  |  |  |
| Klasse                                                                                                    | Øvelse                                                                                                    | Dato Tic                                                                                                    | startko                                                                                                    | ntingent                                                                                              | <b>O</b><br>Legg til de l                                                                                                    | klasse-/dvelses-                                                                                                    |  |  |  |
| A     ▼       A     ▼       B     ▼       C     ▼       C     ▼       D     ▼       D     ▼       P1-SH1     ▼       Ungdom 16     ▼                                                                                                    | 10m luftpistol, 60 skudd V<br>10m luftpistol, 40 skudd V<br>10m luftpistol, 60 skudd V<br>10m luftpistol, 40 skudd V<br>10m luftpistol, 60 skudd V<br>10m luftpistol, 40 skudd V<br>10m luftpistol, 40 skudd V<br>10m luftpistol, 40 skudd V<br>10m luftpistol, 40 skudd V | 09.01.2020         16:           09.01.2020         16:           09.01.2020         16:           09.01.2020         16:           09.01.2020         16:           09.01.2020         16:           09.01.2020         16:           09.01.2020         16:           09.01.2020         16:           09.01.2020         16:           09.01.2020         16:           09.01.2020         16:           09.01.2020         16:           09.01.2020         16:           09.01.2020         16:           09.01.2020         16: | 00         0           00         0           00         0           00         0           00         0           00         0           00         0           00         0           00         0           00         0           00         0           00         0           00         0           00         0 | Slett Slett Slett Slett Slett Slett Slett Slett Slett Slett Slett Slett Slett Slett Slett Slett Slett | kombinasjo<br>brukes på a<br>kan rediger<br>opplysninge<br>venstre såfi<br>finnes påm<br>øvelsen.<br>Arrangemei<br>godkjent av<br>særforbund<br>vises på ter | nene som skal<br>arrangementet. Du<br>re alle<br>er i tabellen til<br>remt det ikke<br>eldinger til<br>ntet må være<br>i/krets før det<br>rminlisten. |  |  |  |
| Forrige                                                                                                    |                                                                                                    |                                                                                                    |                                                                                                    |                                                                                                    |                                                                                                    | <u>Avbryt</u> Fullfør                                                                                                    |  |  |  |

Du kan navigere fram og tilbake i veiviseren mens du holder på med registeringen, men ingenting blir lagret før du trykker på «*Fullfør*» på siden «*Klasser/Øvelser*»

Knappen «*Avbryt* » finnes på alle sidene i veiviseren, men trykker du på den mister du alle endringene du har gjort.

Siden du kan rediger de fleste opplysningene i ettertid, er det bedre å fullføre veiviseren med litt mangelfulle info, og få lagret stevnet, enn å risikere at veiviser slutter å fungere underveis. Kan skje f.eks. ved kortvarig nettavbrudd, eller at en feil oppstår på serveren.

## Redigere et stevne

Når et stevne er lagret, kan du åpne veiviseren på nytt for å redigere det.

Merk at det vil være forskjell på hva du har tilgang til å endre, om stevnet står som «*Søknad*», eller om det har status «*Godkjent*».

Om det finnes påmeldte deltagere i en klasse, er de klassene som har minst en påmelding låst mot endringer.

For å endre et stevne, går du inn på samme side hvor du registrerte øvelsen første gang. «Arrangement» => «Administrere arrangementer»

Stevner du har tilgang til å redigere bør komme fram i listen når du har trykket på lenken.

| SA                    |   | Arrangemer                                                                      | nt                                                                                        |                                    |               |                             |                    |                                                                       | * |
|-----------------------|---|---------------------------------------------------------------------------------|-------------------------------------------------------------------------------------------|------------------------------------|---------------|-----------------------------|--------------------|-----------------------------------------------------------------------|---|
| 🛒 Handlekurv 🕕        | • | Søk arrangeme                                                                   | ent                                                                                       |                                    |               |                             |                    |                                                                       |   |
| Organisasjon          | ٠ | Arrangement:                                                                    |                                                                                           | drett: 430 S                       | kyting        |                             | 0-1-               |                                                                       |   |
| Arrangement           | • | , in ongenierer                                                                 |                                                                                           |                                    | , chig        |                             | SØK<br>Avansert sø | ak.                                                                   |   |
| Rapport               | s |                                                                                 |                                                                                           |                                    |               |                             | Tilbakestill       | <u></u>                                                               |   |
| e Hjelp               | s |                                                                                 |                                                                                           |                                    |               |                             |                    | Søkekriterier:                                                        |   |
| Melhus Pistolklubh    |   |                                                                                 |                                                                                           |                                    |               |                             |                    | <ul> <li>Idrett: 430 Skyting</li> <li>Fra dato: 19.10.2019</li> </ul> |   |
| Skyting               | < |                                                                                 |                                                                                           |                                    |               |                             |                    | Klikk 🗙 for å fjerne                                                  |   |
| Gunnar Terje Olaussen |   |                                                                                 |                                                                                           |                                    |               |                             |                    | søkekriterier og vise flere<br>treff                                  |   |
| Logg ut               |   |                                                                                 |                                                                                           |                                    |               |                             |                    |                                                                       |   |
|                       |   | Velg arrangement                                                                |                                                                                           |                                    |               |                             |                    |                                                                       |   |
|                       |   | Klikk på arrangementet<br>For å lage et nytt arrang<br>Bare de første 100 arran | s navn for å se detaljer.<br>gement klikk 'Opprett nytt ar<br>ngement vises dersom det fi | rrangement'.<br>nnes flere enn 100 | arrangementer | som oppfyller søkekriterien | e.                 |                                                                       |   |
|                       |   |                                                                                 |                                                                                           |                                    |               |                             | Handlinger         | r:                                                                    |   |
|                       |   |                                                                                 |                                                                                           |                                    |               |                             | Opprett ny         | tt arrangement                                                        |   |
|                       |   |                                                                                 |                                                                                           |                                    |               |                             |                    |                                                                       |   |
|                       |   | Amangament                                                                      | Arrange                                                                                   | Kommuno                            | Data          | Dâmoldingenoviede           | Tduatt             | Chature                                                               |   |
|                       |   | Luftpistol 3A                                                                   | Melhus Pistolklubb -                                                                      | MELHUS                             | 07.11.2019    | 31.10.2019-06.11.2019       | Pistol             | Godkjent                                                              |   |
|                       |   | Sprintluft 3D                                                                   | Skyting<br>Melhus Pistolklubb -<br>Skyting                                                | MELHUS                             | 09.12.2019    | 02.12.2019-09.12.2019       | Pistol             | Godkjent                                                              |   |

Finn fram til stevnet du vil endre i listen, og trykk på lenken for navnet på stevnet.

Merk at om stevnet har status «*Godkjent*», så er det visse ting du ikke kan endre på, som dato og type stevne.

# Endre arrangement

| CA                                                       |   | Arrangem                          | ent                           |                          |                            | Tilbake til Arrangement > <u>Påmelding</u> | Søk |
|----------------------------------------------------------|---|-----------------------------------|-------------------------------|--------------------------|----------------------------|--------------------------------------------|-----|
|                                                          |   | Luftpistol 3/                     | ۹ )—                          |                          |                            |                                            |     |
| Handlekurv 🕕                                             | < | Sted: Me<br>Arrangør: Me          | lhus                          | Startdato:<br>Sluttdato: | 07.11.2019<br>07.11.2019   |                                            |     |
| Organisasjon                                             | < | Pis                               | tolklubb -<br>yting           |                          |                            |                                            |     |
| Arrangement                                              | ٠ | Idrett: Pis                       | tol                           | Pămeldingsperiode:       | 31.10.2019 -<br>06.11.2019 |                                            |     |
| II Rapport                                               | 8 | Beskrivelse:                      |                               |                          |                            |                                            |     |
| e Hjelp                                                  | 6 | Om arrangementet                  | Deltagere                     | Handlekuny (0)           |                            |                                            |     |
| Melhus Pistolklubb -<br>Skyting<br>Gunnar Terje Olaussen | < | <u>Meld på deltagere</u>          | Endre arrang                  | ement Resultater         | :                          |                                            |     |
| Logg ut                                                  |   | Arrangemer                        | tinformas                     | jon                      | Påmeldingsi                | nformasjon                                 |     |
|                                                          |   | Arrangement:<br>Arrangementsform: | Luftpistol 3A<br>Åpent stevne |                          | Adresse:                   | Postboks 122                               |     |
|                                                          |   | Arrangør:                         | Melhus Pistoll                | klubb                    |                            | 7223 MELHUS                                |     |
|                                                          |   | Dato:                             | 07.11.2019                    |                          | Telefon:                   | P 91676926                                 |     |
|                                                          |   | Idrett:                           | Pistol                        |                          | E-post:                    | styret@melhuspistolklubb.no                |     |
|                                                          |   | Nivå/type:                        | Åpent stevne                  |                          | Hjemmeside:                | melhuspistolklubb.no                       |     |
|                                                          |   | Arkivverdig:                      | Nei                           |                          | Bankkonto:                 | 43581435038                                |     |
|                                                          |   | Status:                           | Godkjent                      |                          | Påmeldingsperiode:         | 31.10.2019 - 06.11.2019                    |     |
|                                                          |   | Kommune:                          | MELHUS                        |                          |                            |                                            |     |

På fanen «*Om arrangementet*» trykker du på lenken «*Endre arrangement*» Da får du opp samme veiviser som ved registrering av nytt stevne.

# Endre tid og sted

| SportsAdmin - Luft                                                                    | tpistol 3A                                                                                                    |               |         |
|---------------------------------------------------------------------------------------|----------------------------------------------------------------------------------------------------|---------------|---------|
| > Tid og sted > [                                                                     | Detaljer 🖒 Kontakt 🖒 Påmelding 🖒 Klasser/Øvelser                                                                                             |               |         |
| Angi arrangement<br>Arrangementets navn:*<br>Arrangør:*<br>Dato fra:*<br>Klokkeslett: | tets navn, tid og sted<br>Luftpistol 3A<br>Melhus Pistolklubb - Skyting<br>07 11 2010 100 til: 07 11 2010 100<br>18:00 100<br>Regelmessighet |               |         |
| Sted:<br>Anlegg:<br>Kommune:*                                                         | Melhus<br>Melhushallen pistolbane<br>MELHUS                                                                                                  |               |         |
| <u>Forrige</u>                                                                        |                                                                                                    | <u>Avbryt</u> | Neste > |

Hvis stevnet er godkjent, kan du ikke endre dato. Hvis du ønsker å endre dato for stevnet, må du be Kretsen om at stevnet blir satt til «*Søknad*». Eventuelt kan kretsen gå inn og endrer dato.

Hvis det er snakk om å flytte et stevne mer enn en dag eller to, kan det være lurt å registrere et nytt stevne på ønsket dato, og heller få satt det opprinnelige stevnet til «*Avlyst*», med info om at det er flyttet til ny dato.

Om det er snakk om å flytte et mesterskap, bør klubbene som kan delta få melding om dette.

**Merk**. Du må navigere helt fram til siden «*Klasser/Øvelser*» før du kan lagre. Trykker du «*Avbryt*», mister du alle endringen, men beholder all opprinnelig informasjon om stevnet

# Endre detaljer

| SportsAdmin - Luftpistol 3A                                                                   |                                                  |               |         |  |  |  |
|-----------------------------------------------------------------------------------------------|--------------------------------------------------|---------------|---------|--|--|--|
| > Tid og sted >                                                                               | Detaljer 📀 Kontakt 🔊 Påmelding 📀 Klasser/Øvelser |               |         |  |  |  |
| Hva slags arran<br>Arrangementsform:*<br>Aktivitet/idrett:*<br>Nivå/type:*<br>Er arkivverdig: | gement er dette?                                 |               |         |  |  |  |
| Beskrivelse:                                                                                  | Max 1000 tegn                                    |               |         |  |  |  |
| Dokumenter:                                                                                   | Dokumentnavn/Beskrivelse                         |               |         |  |  |  |
|                                                                                               | Velg fil Ingen fil valgt Legg til dokument       |               |         |  |  |  |
| <u>Forrige</u>                                                                                |                                                  | <u>Avbryt</u> | Neste > |  |  |  |

Er stevnet godkjent, kan du ikke endre «*Arrangementsform*» eller «*Aktivitet*». Om du ønsker å endre på dette, må kretsen sette stevnet tilbake til «*Søknad*».

Om du ønsker å avlyse et stevne, må du be kretsen om å endre status til «**Avlyst**». Stevnet vil fortsatt finnes i terminlisten, men er da markert som «*Avlyst*», slik at de som har planer om å delta kan se info om dette.

Det er ikke mulig å melde seg på et stevne som er avlyst, men vær obs på at det kan finnes skyttere som er påmeldt før status ble endre. Disse må få direkte beskjed fra arrangør om at stevnet er avlyst.

Et stevne som er blitt godkjent, ikke kan slettes av andre en Krets eller Forbund.

**Merk**. Du må navigere helt fram til siden «*Klasser/Øvelser*» før du kan lagre. Trykker du «*Avbryt*», mister du alle endringen, men beholder all opprinnelig informasjon om stevnet.

# Endre Kontakt

| > Tid og ste                                                                                                    | d > Detaljer > Kontakt > Påmelding > Klasser/Øvelser                                                                                                    |                                                   |                                                                                                    |
|----------------------------------------------------------------------------------------------------|----------------------------------------------------------------------------------------------------|---------------------------------------------------|----------------------------------------------------------------------------------------------------|
| Kontaktop<br>Arrangør:<br>Adresse:<br>Postnr./sted:*<br>Telefonnr:<br>Fax:<br>Epost:<br>Hjemmeside:<br>Bankkonto: | plysninger for arrangementet<br>Melhus Pistolklubb - Skyting<br>Postboks 122<br>7223 MELHUS<br>91676926<br>styret@melhuspistolklubb.no<br>melhuspistolklubb.no<br>43581435038 |                                                   |                                                                                                    |
| Personer t<br>Funksjon<br>Dommer<br>Dommer<br>- Velg funksj                                                       | Ilknyttet arrangementet  Navn  Gunnar Terje Olaussen  Arild Granmo  on -                                                                                                    | <u>Slett</u><br><u>Slett</u><br><u>Søk person</u> | Alle personer som har en funksjon<br>i forbindelse med arrangementet<br>defineres ved å velge funksjon og<br>så (søke frem) angi personens<br>navn. |
| <u>Forrige</u>                                                                                                    |                                                                                                    |                                                   | <u>Avbryt</u> Neste >                                                                                                    |

På denne siden er det ingen restriksjoner på endring av detaljer på et godkjent stevne.

**Merk**. Du må navigere helt fram til siden Klasser/Øvelser før du kan lagre.

Trykker du Avbryt, mister du alle endringen, men beholder all opprinnelig informasjon om stevnet.

# Endre Påmelding

| > Tid og sted > Detaljer > Kontakt > Påmelding > Klasser/Øvelser                                                                                                    |                                                                                   |
|----------------------------------------------------------------------------------------------------|-----------------------------------------------------------------------------------|
| Påmelding                                                                                                    |                                                                                   |
| Påmeldingsperiode fra: <u>31.10.2019</u> III Til og med: <u>06.11.2019</u> IIII                                                                                                    | Arrangementet vil være åpent for<br>påmelding og avmelding i hele                 |
| Tillat individuell pamelding i Min Idrett           Tillat - Seculdica istan ananjamina tillaritaina         Image: Seculdica istance         Image: Seculdica istance         Image: Seculdica i | påmeldingsperioden.                                                               |
| Tilliat pameloing uten organisasjonstliknytning     Tidtaking mod brikke                                                                                                    | Dersom en åpner for påmelding uten                                                |
| Baneoppsett/skytetider                                                                                                    | oppgi klubb eller organisasjon ved<br>påmelding.                                  |
| Premiering:* Premietabellen T                                                                                                    | Tidtakning med brikke åpner for<br>registrering av brikkenummer ved<br>påmelding. |
|                                                                                                    |                                                                                   |
|                                                                                                    |                                                                                   |
|                                                                                                    |                                                                                   |
|                                                                                                    |                                                                                   |
|                                                                                                    |                                                                                   |
|                                                                                                    |                                                                                   |
|                                                                                                    |                                                                                   |
| Forrige                                                                                                    | <u>Avbryt</u> Neste >                                                             |

På siden «*Påmelding*» er det heller ingen restriksjoner for endringer på et godkjent stevne.

Men påmeldingsperioden må være før dato for selve stevnet.

Har du endret dato **tilbake** i tid, må du også endre datoene «*Påmeldingsperiode fra*» og «*til og med*» på denne siden. Trykker du på «**Neste**» uten at begge datoene er gyldig, får du en feilmelding om dette, og kommer ikke videre før du har korrigert dette.

Endrer du dato **fram** i tid, får du ingen advarsler her. Men vær da oppmerksom på at påmeldingsperioden kan være avsluttet lenge før stevnet starer.

**Merk**. Du må navigere helt fram til siden «*Klasser/Øvelser*» før du kan lagre. Trykker du «*Avbryt*», mister du alle endringen, men beholder all opprinnelig informasjon om stevnet.

# Endre Klasser/Øvelser

| > Tid og sted > Detalje                                                                                  | r > Kontakt > Påmeldi                                                                                                    | ng > Klasser/Ø                                                                                                | Øvelser                                         |               |              |   |                             |                                    |  |
|----------------------------------------------------------------------------------------------------|----------------------------------------------------------------------------------------------------|----------------------------------------------------------------------------------------------------|-------------------------------------------------|---------------|--------------|---|-----------------------------|------------------------------------|--|
| Definer klasser og øvelser                                                                               |                                                                                                    |                                                                                                    |                                                 |               |              |   |                             |                                    |  |
| Velg klasse/øvelsesmal:                                                                                  | Velg                                                                                                    |                                                                                                    | Legg                                            | g til fra mal | ]            |   |                             |                                    |  |
| Klasse <u>Opprett ny klasse</u>                                                                          | Gruppering Øvelse                                                                                                    |                                                                                                    |                                                 |               | Dato         |   | Tid                         | Startkontingent                    |  |
| P1-SH1<br>Junior menn<br>Menn<br>P2-SH1<br>Junior kvinner<br>Kvinner<br>Hold CTRL nede for \$ velge file | Alle<br>Feltpistol<br>Fin-/grovpistol<br>Fripistol<br>Hurtig<br>Fripistol B<br>Hurtig<br>Fripistol B<br>Fripistol B<br>Hurtig<br>Fripistol B<br>Hurtig<br>Hurtig<br>Fripistol B<br>Hurtig<br>Hurtig<br>Hurtig<br>Hurtig<br>Hurtig<br>Hurtig<br>Hurtig<br>Hurtig<br>Hurtig<br>Hurtig<br>Hurtig<br>Hurtig<br>Hurtig<br>Hurtig | istol mix-lag<br>istol, 30 skudd<br>istol, 40 skudd<br>istol, 60 skudd<br>istol, fallfigur<br>istol, standard | <ul> <li>Legg</li> <li>Vertical data</li> </ul> | g til         | 07.11.2019   |   | 18:00                       | ğ 📃                                |  |
| Klasse                                                                                                   | Øvelse                                                                                                    | Dato                                                                                                    | Tid                                             | Startko       | ntingent     |   | Legg til de l               | dasse-/øvelses-                    |  |
| A                                                                                                    | 10m luftpistol, 40 skudd 🔻                                                                                                    | 07.11.2019                                                                                                    | 18:00                                           | 100           | Slett        |   | kombinasjo                  | nene som skal                      |  |
| Α                                                                                                    | 10m luftpistol, 60 skudd 🔻                                                                                                    | 07.11.2019                                                                                                    | 18:00                                           | 100           | Slett        |   | kan rediger                 | e alle                             |  |
| в                                                                                                    | 10m luftnistol, 40 skudd                                                                                                    | 07 11 2019                                                                                                    | 18:00                                           | 100           | Slett        |   | opplysninge<br>venstre såfi | er i tabellen til<br>remt det ikke |  |
|                                                                                                    | 10m luftpistol, 40 skudd                                                                                                    | 07.44.2040                                                                                                    | 40.00                                           | 100           |              |   | finnes påme<br>øvelsen.     | eldinger til                       |  |
|                                                                                                    | 10m luttpistol, 60 skudd 🔹                                                                                                    | 07.11.2019                                                                                                    | 10:00                                           | 100           | Siett        |   |                             |                                    |  |
| C •                                                                                                    | 10m luftpistol, 40 skudd 🔻                                                                                                    | 07.11.2019                                                                                                    | 18:00                                           | 100           | <u>Slett</u> |   | Arrangemer<br>godkient av   | ntet må være                       |  |
| C                                                                                                    | 10m luftpistol, 60 skudd 🔻                                                                                                    | 07.11.2019                                                                                                    | 18:00                                           | 100           | Slett        |   | særforbund                  | /krets før det                     |  |
| D                                                                                                    | 10m luftpistol, 40 skudd 🔻                                                                                                    | 07.11.2019                                                                                                    | 18:00                                           | 100           | <u>Slett</u> |   | vises pa ter                | ministen.                          |  |
| D                                                                                                    | 10m luftpistol, 60 skudd 🔻                                                                                                    | 07.11.2019                                                                                                    | 18:00                                           | 100           | Slett        |   |                             |                                    |  |
| P1-SH1                                                                                                   | 10m luftpistol, 60 skudd 🔻                                                                                                    | 07.11.2019                                                                                                    | 18:00                                           | 100           | Slett        |   |                             |                                    |  |
| P2-SH1 V                                                                                                 | 10m luftpistol, 60 skudd 🔻                                                                                                    | 07.11.2019                                                                                                    | 18:00                                           | 100           | Slett        | - |                             |                                    |  |
| Forrige                                                                                                  |                                                                                                    |                                                                                                    |                                                 |               |              |   |                             | <u>Avbryt</u> Fullfør              |  |

Her er det ingen restriksjoner på endring på godkjent stevner, i forhold til en søknad.

Men om det finnes påmeldt minst en deltager på en klasse, er det hverken mulig å endre eller slette disse linjene.

Alle datoer må være innenfor datoene som er angitt på den første siden, «Tid og sted»

Hvis du endre dato på førstesiden, må også alle datoene på denne siden endres slik at de samsvarer.

Ved endring av dato, vil det derfor være mest effektivt å trykke på «*Slett*» på alle linjene i listen, (*lenkene som ligger i den grønne sirkelen*), og heller legge øvelsen til på nytt fra mal.

Trykk på «**Fullfør**» for å lagre endringene.

Er det noen datoer som ikke samsvarer med de på første siden, vil du få en feilmelding om dette, og får ikke lagret før dette er korrigert.

#### Administrere baneoppsett

For å sett opp lag for booking av skytetider, må du logge på ResultatAdmin.

Denne siden finner du på siden <u>https://resultat.nif.no/Start/382</u> (<u>https://ra.nif.no</u>) Du må logge på, og pass da på at du er logget på i «{Din klubb} -<mark>Skyting</mark>»

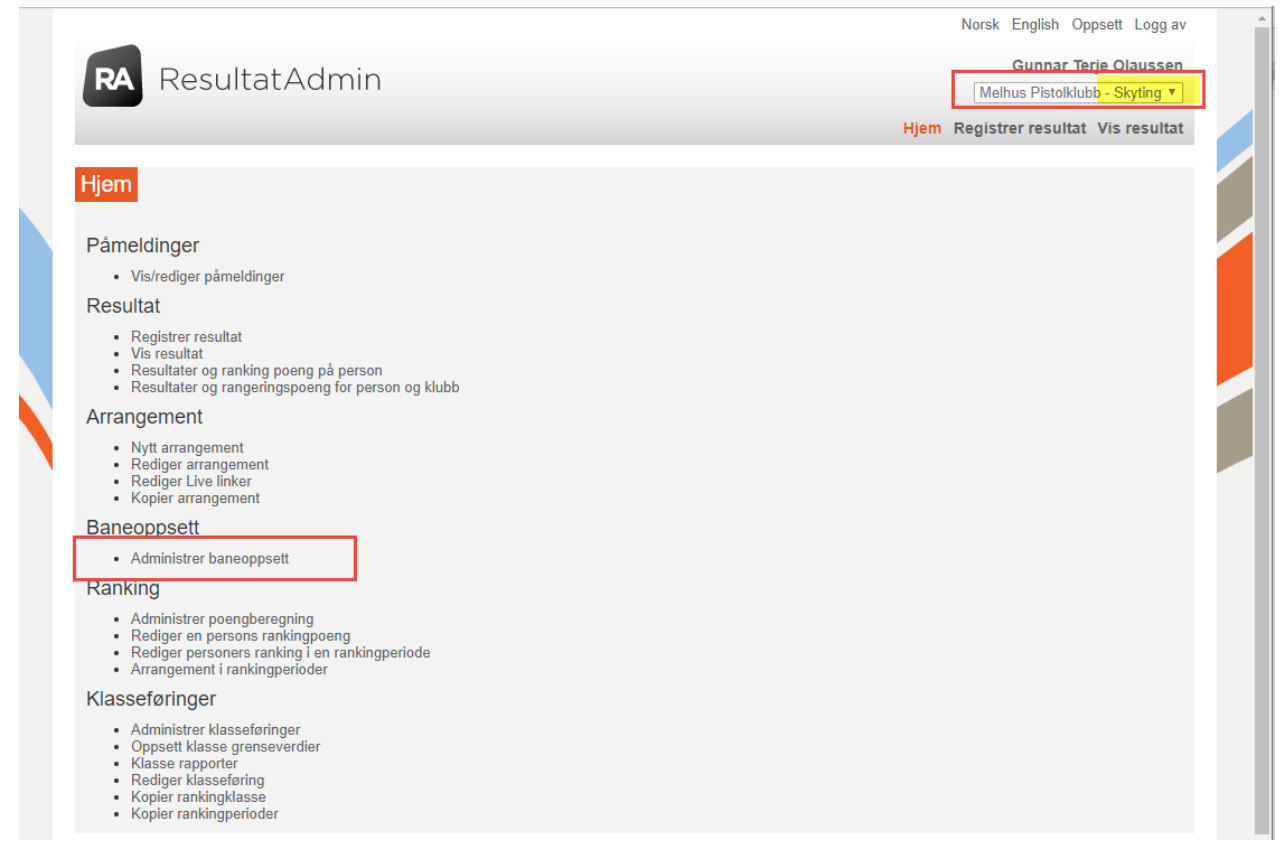

Velg «Administrer baneoppsett» under rubrikken «Baneoppsett».

#### Søk opp stevne

Når du kommer inn på siden, vil listen vise stevner for alle grener og klubber. Det er derfor som regel nødvendig å sett opp et filter for å finne det stevnet som du ønsker å administrere.

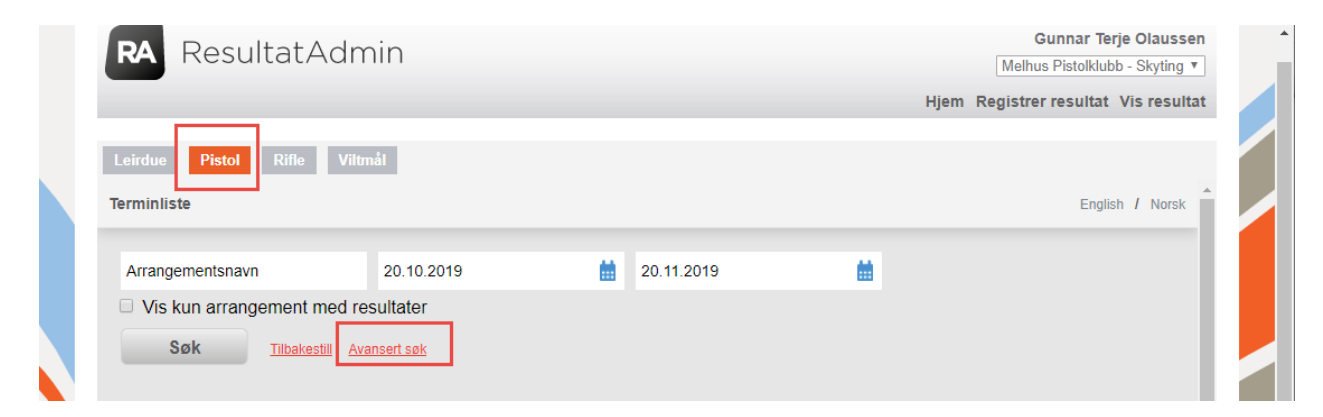

Trykk på knappen «**Pistol**» (om det er et pistolstevne du skal administrer) og trykk så på lenken «<u>Avansert</u> <u>søk</u>» for å få fram flere søkefelt.

| RA ResultatAdm             | Gunnar Terje Olausse<br>Melhus Pistolklubb - Skyting | n<br>r |                  |   |                                    |     |
|----------------------------|------------------------------------------------------|--------|------------------|---|------------------------------------|-----|
|                            |                                                      |        |                  |   | Hjem Registrer resultat Vis result | at  |
| Leirdue Pistol Rifle Viltr | nål                                                  |        |                  |   |                                    |     |
| Terminliste                |                                                      |        |                  |   | English / Norsk                    | î 🖊 |
| Norges Skytterforbund ×    | Region/krets                                         |        | [MELHUS × ]      |   | Klubb/gruppe                       |     |
| Nivå/type                  | Pistol (Aktivitet) ×                                 |        | Fylke            |   | Anleggsenhet                       |     |
| Øvelsesgruppe              | Øvelse                                               |        | Klasse           |   | Alder fra                          |     |
| Alder til                  | ArrangementsIds                                      |        | Arrangementsform | ٠ |                                    |     |
| Arrangementsnavn           | 20.10.2019                                           | iii    | 20.11.2019       |   |                                    |     |
| Vis kun arrangement med re | sultater<br><sup>kelt sek</sup>                      |        |                  |   |                                    |     |

Velg aktuell Kommune, og eventuelt klubb hvis det er mange klubber i samme kommune.

Angi eventuelt dato for når stevnet skal arrangeres, og trykk «Søk»

# Velg stevne for baneoppsett

Merk at kun godkjente stevner vil komme med på resultatet fra søket. Du kan altså ikke legge opp baneoppsettet før stevnet ligger som godkjent i Terminlisten.

| <ul> <li>Idrett/aktivite</li> <li>Dato fra: 20.1</li> <li>Dato til: 20.11</li> <li>ga ett resultat.</li> </ul> | 1.2019 x<br>1.2019 x |            |            |          |                           |     |
|----------------------------------------------------------------------------------------------------|----------------------|------------|------------|----------|---------------------------|-----|
| Arr.navn                                                                                                    | Arrangør             | 🔶 Dato fra | 🔶 Dato til | Starttid | 🔷 Sted 🍦 Hent påmeldinger | 😤 📼 |
|                                                                                                    |                      |            |            |          |                           |     |

Trykke på lenken «**Baneoppsett**»

# Dato og antall skiver

|                          |                 | Norsk English Oppsett Logg av        |
|--------------------------|-----------------|--------------------------------------|
|                          |                 | Gunnar Terje Olaussen                |
| RA ResultatAdmin         |                 | Melhus Pistolklubb - Skyting 🔻       |
|                          |                 | Hjem Registrer resultat Vis resultat |
| Luftnistol 3A (9 ianuar) |                 |                                      |
|                          |                 |                                      |
| Administrer baneoppsett  | Tidligere Neste | Skytterforbund Tidsplan              |
| O Jan ▼ 2020 ▼ O         |                 | Skytterforbund Tidsplan Booking      |
| Su Mo Tu We Th Fr Sa     |                 |                                      |
| 1 2 3 4                  |                 |                                      |
| 5 6 7 8 9 10 11          |                 |                                      |
| 12 13 14 15 18 17 18     |                 |                                      |
| 19 20 21 22 23 24 25     |                 |                                      |
| Antall skiver            |                 |                                      |
| 5                        |                 |                                      |
|                          | Neste           |                                      |
|                          | INESIE          |                                      |
|                          |                 |                                      |
|                          |                 |                                      |
|                          |                 |                                      |
|                          |                 |                                      |
|                          |                 |                                      |
|                          |                 |                                      |

- Velg **dato** for når bookingen skal gjelde.
- Oppgi antall skiver du har tilgjengelig
- Trykk «*Neste*»

# Opprett skytider

|    |                               |                       |                 | Norsk English Oppsett Logg av        |
|----|-------------------------------|-----------------------|-----------------|--------------------------------------|
|    | RA ResultatA                  | Admin                 |                 | Gunnar Terje Olaussen                |
|    |                               |                       |                 | Hiem Registrer resultat Vis resultat |
|    |                               |                       |                 |                                      |
| L. | _uftpistol 3A (9 januar)      |                       |                 |                                      |
|    | Administrer baneoppsett       |                       | Tidligere Neste | Skytterforbund Tidsplan              |
|    | torsdag, januar 9. 🕅          |                       | Hungere Neste   | Skytterforbund Tidsplan Booking      |
|    | Avansert skiveoppsett (Valgfr | itt)                  |                 |                                      |
|    | Skive 1 Skive 2 Sk            | ive 3 Skive 4 Skive 5 | +               |                                      |
|    | Skivenavn                     | Skive                 | 1               |                                      |
|    | Kopier tidsplan fra skive:    | Velg skive            | ▼ Kopier        | e Kopier forrige                     |
|    |                               |                       |                 | Slett skive Lagre                    |
|    | Opprett ny skytetid           |                       |                 |                                      |
|    |                               |                       |                 |                                      |

Du ser her alle skivene du kan sette skytetider for. Hvis det mangler noen, kan du oppette flere ved å trykke på pluss-tegnet.

Trykk på «*Opprett ny skytetid*» for å utvide skjermbildet til å vise registreringsfeltene for ny skytetid.

# Oppgi starttidspunkt pr. lag

|                                                       |                               |           |         | Norsk English                                      | Oppsett Logg   |
|-------------------------------------------------------|-------------------------------|-----------|---------|----------------------------------------------------|----------------|
| RA ResultatA                                          | Admin                         |           |         | Gunnar<br>Melhus Pistolk                           | Terje Olausse  |
| _                                                     |                               |           |         | Hjem Registrer result                              | at Vis resulta |
| Luftpistol 3A (9 januar)                              |                               |           |         |                                                    |                |
| Administrer baneoppsett<br>torsdag, januar 9. ∰       |                               | Tidligere | Neste   | Skytterforbund Tidsplan<br>Skytterforbund Tidsplan | ı Booking      |
| Avansert skiveoppsett (Valgfri<br>Skive 1 Skive 2 Ski | itt)<br>ive 3 Skive 4 Skive 5 | +         |         |                                                    |                |
| Skivenavn                                             | Skive                         |           | 1       |                                                    |                |
| Kopier tidsplan fra<br>skive:                         | Velg skive                    | •         | Kopiere | Kopier forrige                                     |                |
|                                                       |                               |           |         | â Slett skive                                      | Lagre          |
| Opprett ny skytetid                                   |                               |           |         |                                                    |                |
| Øvelser                                               | Veig Svelce                   |           |         | -                                                  |                |
| Starttid                                              | 16:00                         |           |         |                                                    |                |
| Varighet                                              | 120 minutte                   | er        |         |                                                    |                |
| Sluttid                                               | 18:00                         |           |         |                                                    |                |
|                                                       |                               |           |         | Avbryt                                             | Lagre          |

- Øvelser: La dette feltet stå uten noen valg (med teksten «*Velg øvelse*»). Standplassen er dermed ikke avgrenset til booking for kun en spesifikk øvelse. (Eks. 40 sk. eller 60 sk. luftpistol)
- Starttid: Klokkeslett for når laget skal starte (Tidspunkt som kan bookes)
- Varighet: Antall minutter mellom hver øvelse.
- Sluttid: Settes automatisk som Starttid + sluttid

Trykk «Lagre»

# Opprett flere lag

| RA Resultat                                                                    | Admin                   |           |              | Gunnar Terje Olausse                                                                                                    |
|--------------------------------------------------------------------------------|-------------------------|-----------|--------------|----------------------------------------------------------------------------------------------------|
|                                                                                |                         |           |              | Hjem Registrer resultat Vis resulta                                                                                                    |
| ıftpistol 3A (9 januaı                                                         | )                       |           |              |                                                                                                    |
| Administrer baneoppsett<br>torsdag, januar 9. ∰                                | -                       | Tidligere | Neste        | Skytterforbund Tidsplan<br>Skytterforbund Tidsplan Booking                                                                                    |
| Avansert skiveoppsett (Valg                                                    | fritt)                  |           |              |                                                                                                    |
| Skive 1 Skive 2 S                                                              | ikive 3 Skive 4 Skive 5 | +         |              |                                                                                                    |
|                                                                                |                         |           |              |                                                                                                    |
| Skivenavn                                                                      | Skive                   |           | 1            |                                                                                                    |
| Skivenavn<br>Kopier tidsplan fra<br>skive:                                     | Skive<br>Velg skive     | <b></b>   | 1<br>Kopiere | Kopier forrige                                                                                                    |
| Skivenavn<br>Kopier tidsplan fra<br>skive:                                     | Skive<br>Velg skive     | Y         | 1<br>Kopiere | Kopier forrige                                                                                                    |
| Skivenavn<br>Kopier tidsplan fra<br>skive:<br>Skytetid                         | Skive<br>Velg skive     | <b>.</b>  | 1<br>Kopiere | Kopier forrige<br>Slett skive Lagre<br>16:00 - 18:00                                                                                          |
| Skivenavn<br>Kopier tidsplan fra<br>skive:<br>Skytetid<br>Skytetid             | Skive<br>Velg skive     | <b>v</b>  | 1<br>Kopiere | Kopier forrige           Image: Slett skive         Lagre           16:00 - 18:00         18:00 - 20:00                                       |
| Skivenavn<br>Kopier tidsplan fra<br>skive:<br>Skytetid<br>Skytetid<br>Skytetid | Skive<br>Velg skive     |           | 1<br>Kopiere | Kopier forrige           Image: Slett skive         Lagre           16:00 - 18:00         18:00           18:00 - 20:00         20:00 - 22:00 |

For å opprette flere lag, trykk gjentatte ganger på «Opprett ny skytetid».

Systemet vil automatisk velge neste tidspunkt basert på varigheten på forrige skytetid. Om dette er som ønsket, trykk «Lagre».

Merk. Skytetider er nå opprettet, men bare for Skive 1.

| Øvelser  | Velg Øvelse |          | Ŧ |                       |
|----------|-------------|----------|---|-----------------------|
| Starttid | 20:00       |          |   |                       |
| Varighet | 120         | minutter |   |                       |
| Sluttid  | 22:00       |          |   |                       |
|          |             |          |   | To Slett Avbryt Lagre |

Vil du endre eller slette en spesifikk skytetid, trykk på linjen for aktuelt lag. Endre tidspunkt eller trykk på «*Slett*»

# Kopier skytetider til alle skiver

| Administrer baneoppsett<br>torsdag, januar 9. 🚞                              | Tidligere Neste | Skytterforbund Tidsplan<br>Skytterforbund Tidsplan Booking |
|------------------------------------------------------------------------------|-----------------|------------------------------------------------------------|
| Avansert skiveoppsett (Valgfritt)<br>Skive 1 Skive 2 Skive 3 Skive 4 Skive 5 | +               |                                                            |
| Skivenavn Skive<br>Kopier tidsplan fra<br>skive:                             | Kopiere         | Kopier forrige                                             |
| Opprett ny skytetid                                                          |                 | w Sieu Skive Lagie                                         |

Når alle lag er lagt inn på Skive 1, er det på tide å kopiere oppsettet til alle de andre skivene.

Velg skive for skive oppe på raden med skivenavn (Skive 2 – Skive 5).

For hver skive, trykk på «Kopier forrige» (grønt valg). Eller velg spesifikk skive å kopier fra, og trykk «Kopiere» (rødt valg)

Du kan se resultatet av baneoppsettet umiddelbart ved å trykke på lenkene «<u>Skytterforbund Tidsplan</u>» eller «<u>Skytterforbund Tidsplan Booking</u>»

Noe som ikke stemmer? Korriger, og sjekk på nytt.

## Reserver skytetid mot booking

Om det finnes skyttere som av en eller annen grunn ikke kan booke skytetid på ordinær måte, kan du «*reservere*» spesifikke skiver og skytetider ved å slette skytetider fra aktuelle skiver. Disse skivene vil da ikke være tilgjengelig for valg for booking av den aktuelle skytetiden.

| torsdag - 09.01.2020                                                        |                              |
|-----------------------------------------------------------------------------|------------------------------|
|                                                                             |                              |
| 16:00 FØR KLOKKESLETT                                                       |                              |
| Skive 1 -                                                                   | ВООК                         |
| Skive 2 -                                                                   | ВООК                         |
| Skive 3 -                                                                   | ВООК                         |
| Skive 4 -                                                                   | ВООК                         |
|                                                                             |                              |
|                                                                             |                              |
| 18:00 FØR KLOKKESLETT                                                       |                              |
| <b>18:00 FØR KLOKKESLETT</b><br>Skive 1 -                                   | воок                         |
| 18:00 FØR KLOKKESLETT<br>Skive 1 -<br>Skive 2 -                             | воок<br>воок                 |
| 18:00 FØR KLOKKESLETT         Skive 1 -         Skive 2 -         Skive 3 - | BOOK<br>BOOK<br>BOOK         |
| 18:00 FØR KLOKKESLETT<br>Skive 1 -<br>Skive 2 -<br>Skive 3 -<br>Skive 4 -   | BOOK<br>BOOK<br>BOOK<br>BOOK |

Her er skytetiden kl. 1600 slettet på skive 5. Den er da ikke tilgjengelig for booking, og kan da reservers til en skyttere som ellers ikke får booket skytetid.

#### That's all folks.

Les mer på <u>https://www.skyting.no/konkurranse/slik-bruker-du-nsf-skytteradmin/opprette-og-administrere-stevner-arrangor/</u>